Last Modified on 01/21/2025 4:26 pm EST

## **Asset Tasks Mass Disposals**

Records > Objects

**IMPORTANT:** Only one Asset Period & one Disposal Date can be chosen for each mass disposal. There isn't an option to undo; please verify the Object #s, Asset Period, & Disposal Dates are correct before processing.

## Mass Disposal via Multi-Select Checkboxes:

Step 1: Navigate to Records > Objects & click Initiate Mass Disposal

• After clicking Initiate Mass Disposal, checkboxes will appear to the left of the Object #.

Step 2: Select the objects to be disposed of & click Dispose of all checked Objects

Step 3: Add Disposal Comments, choose the Asset Period & Disposal Date & click OK.

- After clicking **OK**, the system will run through each asset identified and process disposal on each. **Please do not navigate away from the screen while the process is running.**
- When complete, a message will appear that confirms all Objects were disposed of successfully.

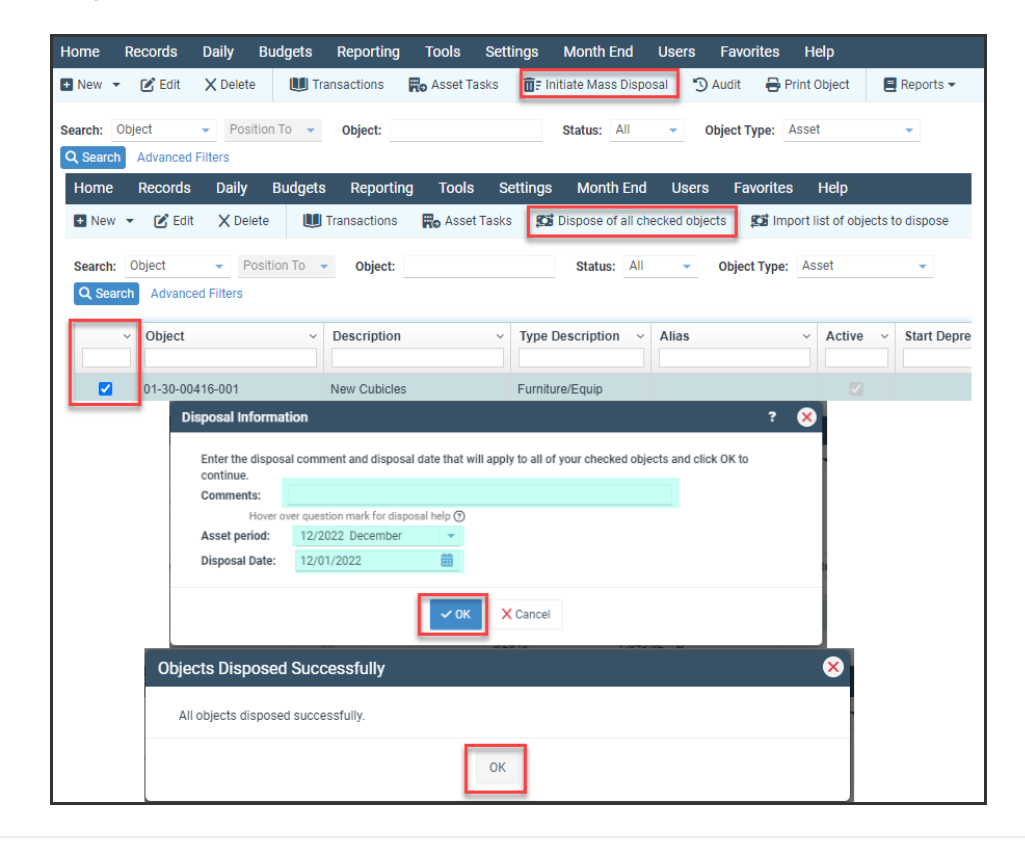

## **Mass Disposal via Import:**

**Step 1:** Navigate to *Records > Objects* & click **Initiate Mass Disposal.** 

## Step 2: Click Import list of objects to dispose.

**Step 3:** Click **Edit** on the Connection String, define the fields on the Connection String Builder screen to match the type of file you will be importing, and click **OK**.

**Step 4:** On the next screen, type in the Object Column number & Click **OK**.

**Step 5:** Select the File and click OK. Then click No on the Upload schema file and OK on **Import Complete**.

**Step 6:** Review the Imported Objects to Dispose of, and after reviewing them, click **OK**.

**Step 7:** Add Disposal Comments, choose the Asset Period & Disposal Date & click **OK**.

- After clicking **OK**, the system will run through each asset identified and process disposal on each. Please do not navigate away from the screen while the process is running.
- When complete, a message will appear that confirms all Objects were disposed of successfully.

| Home Records Daily Budgets      | Reporting Tools Settings Ma                                        | onth End Users Favorites                 | Help                                           |          |
|---------------------------------|--------------------------------------------------------------------|------------------------------------------|------------------------------------------------|----------|
| Search: Object - Position To -  | orsactions 🙀 Asset Tasks 📑 Initiate<br>Object: Sta                 | Mass Disposal 🕤 Audit 🖶 Pri              | nt Object 📕 Reports 🕶                          | Step 1   |
| Q Search Advanced Filters       |                                                                    |                                          |                                                |          |
| Home Records Daily Budgets      | s Reporting Tools Settings<br>Transactions <b>Ro</b> Asset Tasks 😰 | Month End Users Favo                     | rites Help<br>Import list of objects to dispos | c Step 2 |
| Search: Object - Position To -  | <ul> <li>Object:</li> </ul>                                        | Status: All 🔹 Object T                   | ype: Asset 💌                                   |          |
| Import List of Objects          | s to Dispose ()View Help                                           |                                          | ×                                              | Step 2   |
| Connection string:              |                                                                    |                                          |                                                | Step 3   |
|                                 |                                                                    |                                          | ] <sup>2</sup> हत।                             |          |
| Con                             | nnection String Builder () View Help                               |                                          | ×                                              |          |
| Command text Ci                 | connection Excel                                                   | v                                        |                                                |          |
| P                               | Microsoft.ACE.OLEDB.12                                             | .0 -                                     |                                                |          |
| Reference colu<br>Object Column | 2007 or later                                                      | v                                        |                                                |          |
|                                 | JETP<br>Planate Data                                               |                                          |                                                |          |
|                                 | Поррак                                                             |                                          |                                                |          |
| Fi                              | Re: heet Name:                                                     |                                          | [7]                                            |          |
| FI                              | iter                                                               |                                          |                                                |          |
|                                 | Has Header                                                         |                                          |                                                |          |
|                                 | Treat all columns as text                                          |                                          |                                                |          |
| Import List of Object           | cts to Dispose ()View Help                                         |                                          | ×                                              | 0 m /    |
| Connection string:              | Provider=Microsoft.ACE.OLED8.12.0; Deta So<br>HDR=No*              | urce-"; Extended Properties-"Excel 12.0; |                                                | Step 4   |
|                                 |                                                                    |                                          | 🛃 Edit                                         |          |
|                                 |                                                                    |                                          |                                                |          |
|                                 |                                                                    |                                          |                                                |          |
| Command text:                   | SELECT * PROM (Sheet15)                                            |                                          |                                                |          |
| Retrence column                 | is the Number v                                                    |                                          | 1                                              |          |
| Object Column:                  | 1                                                                  |                                          |                                                |          |
|                                 | vок Т                                                              |                                          | <b>X</b> Exit                                  |          |

|                                                                                                    | + Select files XClear file                       | urimportFile.xisx to continue @Mew H                                           | elp                                           | Step 5               |
|----------------------------------------------------------------------------------------------------|--------------------------------------------------|--------------------------------------------------------------------------------|-----------------------------------------------|----------------------|
|                                                                                                    | Drop files h                                     | nere                                                                           |                                               |                      |
|                                                                                                    | <b>∠</b> ok                                      | *Cancel                                                                        |                                               |                      |
|                                                                                                    |                                                  | 10 10 11                                                                       |                                               |                      |
| Upioad schema lile                                                                                   |                                                  | × Import Complete                                                              |                                               |                      |
| Upload Scheima file<br>Would you like to select a Schema ini file for this import?                   | /                                                | Number of Objects imported to d<br>and click OK to continue                    | ispose: 3. Please review the Objects importer | f on the next screen |
| Uproad schema he<br>Would you like to select a Schema ini file for this import?<br>Yes No            | /                                                | Import Complete<br>Number of Objects imported to d<br>and click OK to continue | ispose 3. Please review the Objects importer  | d on the next screen |
| Upoda scholma teo<br>Would you like to select a Schema ini file for this import?<br>Yes No<br>Ref    | wew Imported Objects to Dispos                   | Import Complete<br>Number of Objects imported to d<br>and click DK to construe | Ispose: 3. Please review the Objects strate   | t on the next screen |
| Upodo schoma te<br>Woud you like to select a Schema ini file fur this import?<br>Yes No<br>Ref       | view imported Objects to Dispose<br>Tag - Object | Import Complete Number of Objects Imported to d and click to construe          | Ispose 3. Please review the Objects structe   | ton the next screen  |
| Upodad scholma title<br>Would you like to select a Schema Jri file for this import?<br>Yes No<br>Ref | view imported Objects to Dispose<br>Tag          |                                                                                | CK                                            | ton the next screen  |